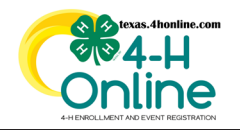

## TEXAS 4HONLINE COUNTY MANAGER GUIDE ERROR WITH SUBMITTING SCREENING

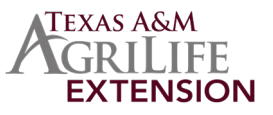

×

## Error: Could not retrieve external screening url OK

Sterling Volunteers could not retrieve a link for the adult to submit the screening details. This normally means there is an error with the adult's name as it was entered in 4HOnline. Sterling Volunteers does not allow for periods and other special characters in the first, middle and last name sections.

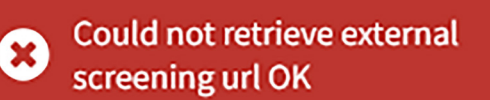

## **STEPS TO CORRECT THE NAME**

- Click the Members link on navigation menu.
- Click the Clear Filters link.
- Type in the member's name in the keywords area.
- Click the blue Search button.
- Click the member's name in the results area at the bottom.
- Click the Member List link on the family navigation menu.
- Click the View button by the member's name.
- View the name area to look for periods or special characters.
- Click the Edit button to make changes
- Make the adjustments on the screen that appears.
- Click the blue Save button to accept changes.

Notes:

- Make sure there is an address entered on this screen as well. Sterling Volunteers needs this for processing.
- <u>Download Support For More Errors</u>

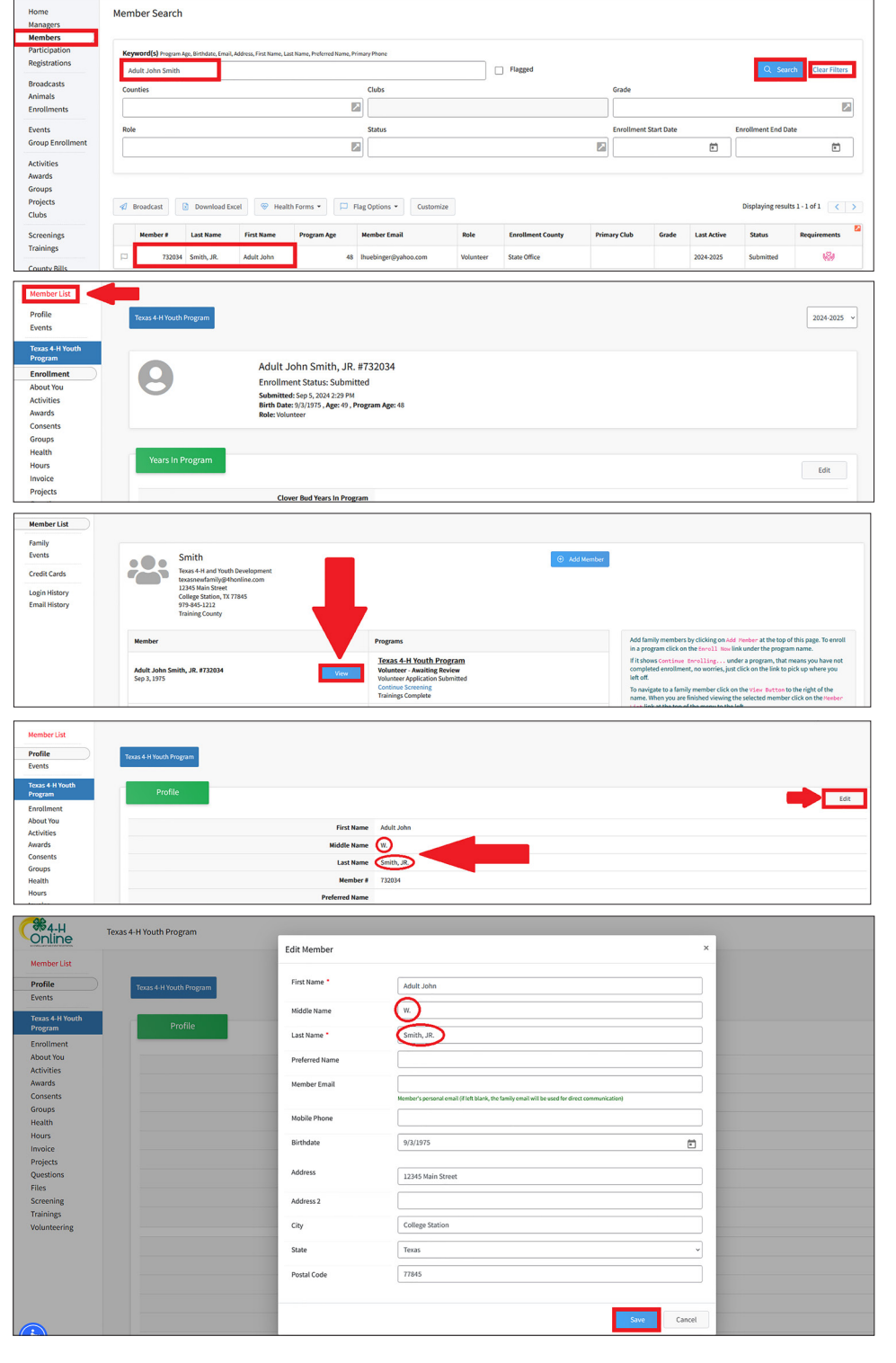

The members of Texas A&M AgriLife will provide equal opportunities in programs and activities, education, and employment to all persons regardless of race, color, sex, religion, national origin, age, disability, genetic information, veteran status, sexual orientation or gender identity and will strive to achieve full and equal employment opportunity throughout Texas A&M AgriLife.